# **KOMUNIKASI DATA**

Analisis jaringan menggunakan Wireshark & Visual Route

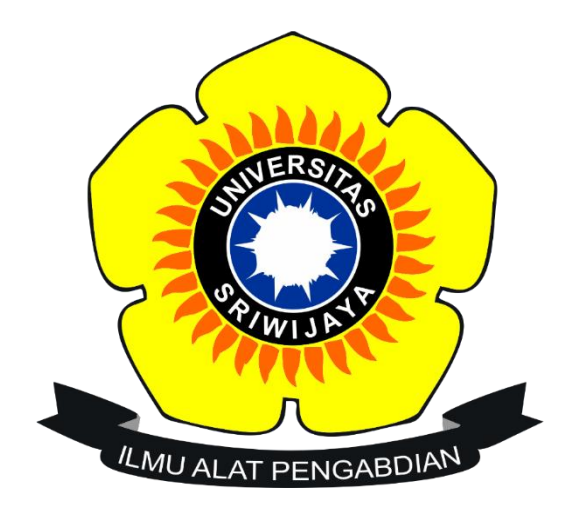

### Disusun Oleh

| NAMA  | : Ahmad Yusuf Aditama |
|-------|-----------------------|
| NIM   | : 09011381621098      |
| KELAS | : SK4B                |

# UNIVERSITAS SRIWIJAYA FAKULTAS ILMU KOMPUTER PRODI SISTEM KOMPUTER 2017/2018

#### 1) Paket data

| (c) 2017 Microsoft Corp | oration. All rights re    | eserved. |
|-------------------------|---------------------------|----------|
| C:\Users\Excalibur>arp  | -a                        |          |
| Interface: 192.168.100. | 4 0x8                     |          |
| Internet Address        | Physical Address          | Туре     |
| 192.168.100.1           | 2c-55-d3-2e-1f-4a         | dynamic  |
| 192.168.100.255         | ff-ff-ff-ff-ff            | static   |
| 224.0.0.22              | 01-00-5e-00-00-16         | static   |
| 224.0.0.251             | 01-00-5e-00-00-fb         | static   |
| 224.0.0.252             | 01-00-5e-00-00-fc         | static   |
| 224.0.0.253             | 01-00-5e-00-00-fd         | static   |
| 239.255.255.250         | 01-00-5e-7f-ff-fa         | static   |
| 255.255.255.255         | ff-ff-ff-ff-ff            | static   |
|                         |                           |          |
| Interface: 192.168.56.1 | 0xd                       |          |
| Internet Address        | Physical Address          | Туре     |
| 192.168.56.255          | <del>ff-ff-ff-ff-ff</del> | static   |
| 224.0.0.22              | 01-00-5e-00-00-16         | static   |
| 224.0.0.251             | 01-00-5e-00-00-fb         | static   |
| 224.0.0.252             | 01-00-5e-00-00-fc         | static   |
| 239.255.255.250         | 01-00-5e-7f-ff-fa         | static   |
|                         |                           |          |
| C:\Users\Excalibur>     |                           |          |
|                         |                           |          |
|                         |                           |          |
|                         |                           |          |
|                         |                           |          |

Dengan menggunakan Command Prompt, ketikkan perintah "arp –a", dengan begitu IP Address milik kita akan terlihat seperti gambar diatas.

Setelah itu, buka aplikasi Wireshark dan membuka web <u>www.kompas.com</u>. Lalu, akan muncul hasil seperti gambar berikut:

| 1101                                                                                                    | oodree                                                                                                    | besenation                                                                                       | 1100000                                       |                                                                                                |
|----------------------------------------------------------------------------------------------------|----------------------------------------------------------------------------------------------------|--------------------------------------------------------------------------------------------------|-----------------------------------------------|------------------------------------------------------------------------------------------------|
| - 1 0.000000                                                                                                    | 192.168.100.4                                                                                             | 104.244.42.67                                                                                    | SSL                                           | 55 Continuation Data                                                                           |
| 2 0.024751                                                                                                    | 104.244.42.67                                                                                             | 192.168.100.4                                                                                    | TCP                                           | 66 443 → 50123 [ACK] Seq=1 Ack=2 Win=127 Len=0 SLE=1 SRE=2                                     |
| 3 0.432051                                                                                                    | LiteonTe_89:c7:27                                                                                         | HuaweiTe_2e:1f:4a                                                                                | ARP                                           | 42 Who has 192.168.100.1? Tell 192.168.100.4                                                   |
| 4 0.432935                                                                                                    | HuaweiTe_2e:1f:4a                                                                                         | LiteonTe_89:c7:27                                                                                | ARP                                           | 42 192.168.100.1 is at 2c:55:d3:2e:1f:4a                                                       |
| 5 1.915534                                                                                                    | 192.168.100.4                                                                                             | 82.137.57.41                                                                                     | UDP                                           | 145 10044 → 30084 Len=103                                                                      |
| 6 2.438635                                                                                                    | LiteonTe_89:c7:27                                                                                         | HuaweiTe_2e:1f:4a                                                                                | ARP                                           | 42 Who has 192.168.100.1? Tell 192.168.100.4                                                   |
| 7 2.439549                                                                                                    | HuaweiTe_2e:1f:4a                                                                                         | LiteonTe_89:c7:27                                                                                | ARP                                           | 42 192.168.100.1 is at 2c:55:d3:2e:1f:4a                                                       |
| 8 2.833457                                                                                                    | 192.168.100.4                                                                                             | 111.221.29.254                                                                                   | TCP                                           | 66 50378 → 443 [SYN] Seq=0 Win=64240 Len=0 MSS=1460 WS=256 SACK_PERM=1                         |
| 9 2.889645                                                                                                    | 111.221.29.254                                                                                            | 192.168.100.4                                                                                    | TCP                                           | 66 443 → 50378 [SYN, ACK] Seq=0 Ack=1 Win=8192 Len=0 MSS=1412 WS=256 SACK_PERM=1               |
| 10 2.889796                                                                                                    | 192.168.100.4                                                                                             | 111.221.29.254                                                                                   | TCP                                           | 54 50378 → 443 [ACK] Seq=1 Ack=1 Win=66304 Len=0                                               |
| 11 2.890471                                                                                                    | 192.168.100.4                                                                                             | 111.221.29.254                                                                                   | TLSv1.2                                       | 270 Client Hello                                                                               |
| 12 2.949140                                                                                                    | 111.221.29.254                                                                                            | 192.168.100.4                                                                                    | TCP                                           | 1466 443 → 50378 [ACK] Seq=1 Ack=217 Win=131072 Len=1412 [TCP segment of a reassembled PDU]    |
| 13 2.949870                                                                                                    | 111.221.29.254                                                                                            | 192.168.100.4                                                                                    | TCP                                           | 1466 443 → 50378 [ACK] Seq=1413 Ack=217 Win=131072 Len=1412 [TCP segment of a reassembled PDU] |
| 14 2.949873                                                                                                    | 111.221.29.254                                                                                            | 192.168.100.4                                                                                    | TLSv1.2                                       | 997 Server Hello, Certificate, Server Key Exchange, Server Hello Done                          |
| 15 2.949928                                                                                                    | 192.168.100.4                                                                                             | 111.221.29.254                                                                                   | TCP                                           | 54 50378 → 443 [ACK] Seq=217 Ack=3768 Win=66304 Len=0                                          |
| 16 2.952506                                                                                                    | 192.168.100.4                                                                                             | 111.221.29.254                                                                                   | TLSv1.2                                       | 236 Client Key Exchange, Change Cipher Spec, Encrypted Handshake Message                       |
| 17 3.010194                                                                                                    | 111.221.29.254                                                                                            | 192.168.100.4                                                                                    | TLSv1.2                                       | 161 Change Cipher Spec, Encrypted Handshake Message                                            |
| 18 3.011398                                                                                                    | 192.168.100.4                                                                                             | 111.221.29.254                                                                                   | TLSv1.2                                       | 1323 Application Data                                                                          |
| 19 3.011662                                                                                                    | 192.168.100.4                                                                                             | 111.221.29.254                                                                                   | TLSv1.2                                       | 635 Application Data                                                                           |
| 20 3.067613                                                                                                    | 111.221.29.254                                                                                            | 192.168.100.4                                                                                    | TCP                                           | 56 443 → 50378 [ACK] Seq=3875 Ack=2249 Win=131072 Len=0                                        |
| 21 3.105400                                                                                                    | 111.221.29.254                                                                                            | 192.168.100.4                                                                                    | TLSv1.2                                       | 395 Application Data                                                                           |
| 22 3.148647                                                                                                    | 192.168.100.4                                                                                             | 111.221.29.254                                                                                   | TCP                                           | 54 50378 → 443 [ACK] Seq=2249 Ack=4216 Win=65792 Len=0                                         |
| 23 4.447271                                                                                                    | LiteonTe_89:c7:27                                                                                         | HuaweiTe_2e:1f:4a                                                                                | ARP                                           | 42 Who has 192.168.100.1? Tell 192.168.100.4                                                   |
| 24 4.448123                                                                                                    | HuaweiTe_2e:1f:4a                                                                                         | LiteonTe_89:c7:27                                                                                | ARP                                           | 42 192.168.100.1 is at 2c:55:d3:2e:1f:4a                                                       |
| <ul> <li>Frame 1: 55 bytes of</li> <li>Ethernet II, Src: L</li> <li>Internet Protocol V</li> <li>Transmission Contro<br/>Secure Sockets Layer</li> </ul> | on wire (440 bits), 55<br>iteonTe_89:c7:27 (a4:<br>/ersion 4, Src: 192.16<br>ol Protocol, Src Port:<br>rr | 5 bytes captured (440<br>db:30:89:c7:27), Dst:<br>58.100.4, Dst: 104.244<br>50123, Dst Port: 443 | bits) on<br>HuaweiTe<br>4.42.67<br>4, Seq: 1, | interface 0<br>_2e:1f:4a (2c:55:d3:2e:1f:4a)<br>Ack: 1, Len: 1                                 |
| 0000 2c 55 d3 2e 1f<br>0010 00 29 56 aa 40<br>0020 2a 43 c3 cb 01<br>0030 00 ff 50 28 00                                                                 | 4a a4 db 30 89 c7 27<br>00 80 06 ec 40 c0 a8<br>bb 1b 9a b6 d3 2f f8<br>00 00                             | V 08 00 45 00 ,UJ<br>64 04 68 f4 .)V.@.<br>8 de db 50 10 *C<br>P(                                | 0'<br>@d.<br>/                                | E.<br>h.<br>P.                                                                                 |

Setelah data-data paket terlihat, ketikkan "ip.src== 192.168.100.4" pada kolom filter. Lalu, hasilnya seperti gambar berikut:

| 🚺 *Wi    | -Fi   |                |                            |                                                                              |           |                                                                                                 | - 0        | ×             |
|----------|-------|----------------|----------------------------|------------------------------------------------------------------------------|-----------|-------------------------------------------------------------------------------------------------|------------|---------------|
| File     | Edit  | View Go        | Capture Analyze Statistic  | cs Telephony Wireless                                                        | Tools He  | lp                                                                                              |            |               |
| <i>(</i> | ۵     | •              | X ©   X ↔ ↔ ∰ 1            | ि 🕭 🚍 🔲 🔍 🔍 🖉                                                                | 2, 11     |                                                                                                 |            |               |
| ip.sr    | c==1  | 92.168.100.4   |                            |                                                                              |           |                                                                                                 | Expres     | sion   +      |
| No.      | 1     | īme            | Source                     | Destination                                                                  | Protocol  | Length Info                                                                                     |            | *             |
| 31       | 187 5 | 30,320767      | 192,168,100,4              | 202.146.5.149                                                                | TCP       | -<br>54 50551 → 443 [ACK] Seg=537 Ack=3589 Win=64715 Len=0                                      |            |               |
| 3:       | 188 5 | 30.641493      | 192.168.100.4              | 23.66.253.191                                                                | TCP       | 1466 50540 → 443 ACK Seq=320 Ack=3768 Win=66048 Len=1412 ACP segment of a reassembled PDU       |            |               |
| 3:       | 189 5 | 30.641508      | 192.168.100.4              | 23.66.253.191                                                                | TLSv1.2   | 1135 Application Data                                                                           |            |               |
| 3:       | 197 9 | 30.693163      | 192.168.100.4              | 23.66.253.191                                                                | тср       | 66 [TCP Dup ACK 2636#1] 50540 → 443 [ACK] Seq=2813 Ack=3768 Win=66048 Len=0 SLE=9416 SRE=10828  |            |               |
| 31       | 198 5 | 30.693276      | 192.168.100.4              | 23.66.253.191                                                                | TCP       | 54 50540 → 443 [ACK] Seq=2813 Ack=10828 Win=66304 Len=0                                         |            |               |
| 32       | 203 5 | 30.723244      | 192.168.100.4              | 23.66.253.191                                                                | TCP       | 66 50540 → 443 [ACK] Seq=2813 Ack=12159 Win=65024 Len=0 SLE=3768 SRE=6592                       |            |               |
| 32       | 204 5 | 30.844507      | 192.168.100.4              | 24.94.56.187                                                                 | UDP       | 145 10044 → 49607 Len=103                                                                       |            |               |
| 32       | 205 5 | 30.885527      | 192.168.100.4              | 202.61.113.151                                                               | TCP       | 54 50536 → 80 [FIN, ACK] Seq=1 Ack=1 Win=64240 Len=0                                            |            |               |
| 32       | 208 5 | 30.915270      | 192.168.100.4              | 202.61.113.151                                                               | TCP       | 54 50536 → 80 [ACK] Seq=2 Ack=2 Win=64240 Len=0                                                 |            |               |
| ► 32     | 211 9 | 31.024082      | 192.168.100.4              | 192.168.100.1                                                                | DNS       | 74 Standard query 0x0cf8 A www.kompas.com                                                       |            |               |
| 32       | 215 9 | 31.048173      | 192.168.100.4              | 192.168.100.1                                                                | DNS       | 74 Standard query 0x2d9a A www.kompas.com                                                       |            |               |
| 32       | 217 5 | 31.115473      | 192.168.100.4              | 23.66.253.191                                                                | TCP       | 1466 50540 → 443 [ACK] Seq=2813 Ack=12159 Win=65024 Len=1412 [TCP segment of a reassembled PDU] |            |               |
| 32       | 218 5 | 31.115489      | 192.168.100.4              | 23.66.253.191                                                                | TLSv1.2   | 1126 Application Data                                                                           |            |               |
| 32       | 225 5 | 31.170507      | 192.168.100.4              | 23.66.253.191                                                                | TCP       | 54 50540 → 443 [ACK] Seq=5297 Ack=16259 Win=66304 Len=0                                         |            |               |
| 33       | 226 5 | 31.176130      | 192.168.100.4              | 23.66.253.191                                                                | TCP       | 1466 50540 → 443 [ACK] Seq=5297 Ack=16259 Win=66304 Len=1412 [TCP segment of a reassembled PDU] |            |               |
| 32       | 227 5 | 31.176143      | 192.168.100.4              | 23.66.253.191                                                                | TLSv1.2   | 1126 Application Data                                                                           |            |               |
| 33       | 228   | 31.178119      | 192.168.100.4              | 23.66.253.191                                                                | тср       | 1466 50542 → 443 [ACK] Seq=320 Ack=3768 Win=66048 Len=1412 [TCP segment of a reassembled PDU]   |            | *             |
| ▷ Fra    | me 3  | 211: 74 byt    | es on wire (592 bits),     | 74 bytes captured (                                                          | 692 bits) | on interface 0                                                                                  |            |               |
| ▷ Eth    | erne  | t II, Src:     | LiteonTe_89:c7:27 (a4:     | db:30:89:c7:27), Dst                                                         | HuaweiTe  | _2e:1f:4a (2c:55:d3:2e:1f:4a)                                                                   |            |               |
| ▷ Int    | erne  | t Protocol     | Version 4, Src: 192.16     | 8.100.4, Dst: 192.16                                                         | 3.100.1   |                                                                                                 |            |               |
| ⊳ Use    | r Da  | tagram Prot    | ocol, Src Port: 50505,     | Dst Port: 53                                                                 |           |                                                                                                 |            |               |
| Dom      | ain   | Name System    | (query)                    |                                                                              |           |                                                                                                 |            |               |
|          |       |                |                            |                                                                              |           |                                                                                                 |            |               |
| 0000     | 2c    | 55 d3 2e 1f    | 4a a4 db 30 89 c7 27       | 08 00 45 00 ,U                                                               | 0'        | E                                                                                               |            |               |
| 0010     | 00    | 3c 7a 29 00    | 00 80 11 77 31 c0 a8       | 64 04 c0 a8 . <z).< td=""><td> w1d.</td><td>••</td><td></td><td></td></z).<> | w1d.      | ••                                                                                              |            |               |
| 0020     | 64    | 01 c5 49 00    | 35 00 28 3e 32 0c f8       | 01 00 00 01 dI.                                                              | 5.( >2    | ••                                                                                              |            |               |
| 0030     | 00    | 00 00 00 00    | 00 03 77 77 77 06 6b       | 6† 6d 70 61                                                                  | .w ww.kom | pa                                                                                              |            |               |
| 0040     | /5    | 05 05 07 00    | 00 00 01 00 01             | s.com                                                                        |           |                                                                                                 |            |               |
|          |       |                |                            |                                                                              |           |                                                                                                 |            |               |
|          |       |                |                            |                                                                              |           |                                                                                                 |            |               |
|          |       |                |                            |                                                                              |           |                                                                                                 |            |               |
|          |       |                |                            |                                                                              |           |                                                                                                 |            |               |
|          |       |                |                            |                                                                              |           |                                                                                                 |            |               |
| 0 7      |       |                |                            | FD 4D 2010022122222 -002                                                     | 20        |                                                                                                 |            | fler Defer it |
|          | W     | resnark_830C88 | 00-01E3-4AA4-A1/9-/8C09846 | 3040_20180221233232_a007                                                     | 20        | Packets: 19650 • Displayed: 7322 (37.3%)                                                        | Pro        | one: Default  |
|          | 0     | ) (T)          | iii (i) 👔                  | 📕 💥 🚺                                                                        | 0         | s 🔽 🔤 📶 🚺 🖉 🖉                                                                                   | ↓ 11:56 PM | <b>R</b>      |
|          |       |                |                            |                                                                              |           |                                                                                                 | 2/21/2018  |               |

Dari gambar diaatas, terlihat Source-nya adalah 192.168.100.4 dan Destination-nya adalah 202.61.113.151 dengan menggunakan protocol TCP. Setelah itu, Klik Internet Protocol Version 4, dan hasilnya sebagai berikut:

| ip.src: | ==192.168.100.4                     |                        |                                                                   |            |                                                                                                | Expression |
|---------|-------------------------------------|------------------------|-------------------------------------------------------------------|------------|------------------------------------------------------------------------------------------------|------------|
| No.     | Time                                | Source                 | Destination                                                       | Protocol   | Length Info                                                                                    |            |
| 318     | 37 530.320767                       | 192.168.100.4          | 202.146.5.149                                                     | TCP        | 54 50551 → 443 [ACK] Seq=537 Ack=3589 Win=64715 Len=0                                          |            |
| 318     | 38 530.641493                       | 192.168.100.4          | 23.66.253.191                                                     | TCP        | 1466 50540 → 443 [ACK] Seq=320 Ack=3768 Win=66048 Len=1412 [TCP segment of a reassembled PDU]  |            |
| 318     | 39 530.641508                       | 192.168.100.4          | 23.66.253.191                                                     | TLSv1.2    | 1135 Application Data                                                                          |            |
| 319     | 97 530.693163                       | 192.168.100.4          | 23.66.253.191                                                     |            | 66 [TCP Dup ACK 2636#1] 50540 → 443 [ACK] Seq=2813 Ack=3768 Win=66048 Len=0 SLE=9416 SRE=10828 | 3          |
| 319     | 98 530.693276                       | 192.168.100.4          | 23.66.253.191                                                     | TCP        | 54 50540 → 443 [ACK] Seq=2813 Ack=10828 Win=66304 Len=0                                        |            |
| 320     | 03 530.723244                       | 192.168.100.4          | 23.66.253.191                                                     | TCP        | 66 50540 → 443 [ACK] Seq=2813 Ack=12159 Win=65024 Len=0 SLE=3768 SRE=6592                      |            |
| 320     | 04 530.844507                       | 192.168.100.4          | 24.94.56.187                                                      | UDP        | 145 10044 → 49607 Len=103                                                                      |            |
| 320     | 05 530.885527                       | 192.168.100.4          | 202.61.113.151                                                    | TCP        | 54 50536 → 80 [FIN, ACK] Seq=1 Ack=1 Win=64240 Len=0                                           |            |
| 320     | 08 530.915270                       | 192.168.100.4          | 202.61.113.151                                                    | TCP        | 54 50536 → 80 [ACK] Seq=2 Ack=2 Win=64240 Len=0                                                |            |
| Fram    | e 3211: 74 byt                      | es on wire (592 bits), | 74 bytes captured (                                               | 592 bits)  | on interface 0                                                                                 |            |
| ▷ Ethe  | rnet II, Src:                       | LiteonTe 89:c7:27 (a4: | db:30:89:c7:27), Dst                                              | : HuaweiTe | : 2e:1f:4a (2c:55:d3:2e:1f:4a)                                                                 |            |
| ⊿ Inte  | rnet Protocol                       | Version 4, Src: 192.16 | 8.100.4, Dst: 192.16                                              | 8.100.1    |                                                                                                |            |
| 0:      | 100 = Ver:                          | sion: 4                |                                                                   |            |                                                                                                |            |
|         | 0101 = Head                         | der Length: 20 bytes ( | 5)                                                                |            |                                                                                                |            |
| ⊳ D:    | ifferentiated :                     | Services Field: 0x00 ( | DSCP: CS0, ECN: Not-                                              | ECT)       |                                                                                                |            |
| Te      | otal Length: 6                      | 9                      |                                                                   |            |                                                                                                |            |
| I       | dentification:                      | 0x7a29 (31273)         |                                                                   |            |                                                                                                |            |
| ⊳ F     | lags: 0x00                          |                        |                                                                   |            |                                                                                                |            |
| F       | ragment offset                      | : 0                    |                                                                   |            |                                                                                                |            |
| T       | ime to live: 1                      | 28                     |                                                                   |            |                                                                                                |            |
| P       | rotocol: UDP (                      | 17)                    |                                                                   |            |                                                                                                |            |
| H       | eader checksum                      | : 0x7731 [validation d | isabled]                                                          |            |                                                                                                |            |
| 0       | Header checksu                      | n status: Unverified]  |                                                                   |            |                                                                                                |            |
| S       | ource: 192.168                      | .100.4                 |                                                                   |            |                                                                                                |            |
| D       | estination: 19                      | 2.168.100.1            |                                                                   |            |                                                                                                |            |
| [       | Source GeoIP:                       | Jnknown]               |                                                                   |            |                                                                                                |            |
| []      | Destination Ge                      | oIP: Unknown]          |                                                                   |            |                                                                                                |            |
| D llser | Datagram Prot                       | ocol Sec Port: 50505   | Det Port+ 53                                                      |            |                                                                                                |            |
| 0000    | 2c 55 d3 2e 1f                      | 4a a4 db 30 89 c7 27   | 08 00 45 00 ,U                                                    | J 0'       |                                                                                                |            |
| 0010    | 00 3c 7a 29 00                      | 00 80 11 77 31 c0 a8   | 64 04 c0 a8 . <z).< td=""><td> w1d.</td><td></td><td></td></z).<> | w1d.       |                                                                                                |            |
| 0020    | 64 01 c5 49 00                      | 35 00 28 3e 32 0c f8   | 01 00 00 01 d.I.                                                  | 5.( >2     |                                                                                                |            |
| 0030    | 00 00 00 00 00 00<br>72 02 62 6f 6d | 00 00 01 00 01         | 1 01 00 /0 01                                                     | w ww.kom   | ipa                                                                                            |            |
| 0040    | /5 05 05 01 0u                      | 00 00 01 00 01         | 5.00                                                              |            |                                                                                                |            |

Di kolom Internet Protocol Version 4, terlihat MAC Addres yang dimiliki adalah a4:db:30:89:c7:27, dan MAC Address router-nya adalah 2c:55:d3:2e:1f:4a. Terlihat juga kalau Panjang datanya adalah 60.

#### 2) TCP Stream & HTTP Stream

Untuk membuka TCP Stream, klik Analyze -> Follow -> TCP Stream. Web yang sedang diakses saat ini adalah <u>www.kompas.com</u> disini Browser yang digunakan adalah Mozilla Firefox. Diakses pada Rabu, 21 Februari 2018.

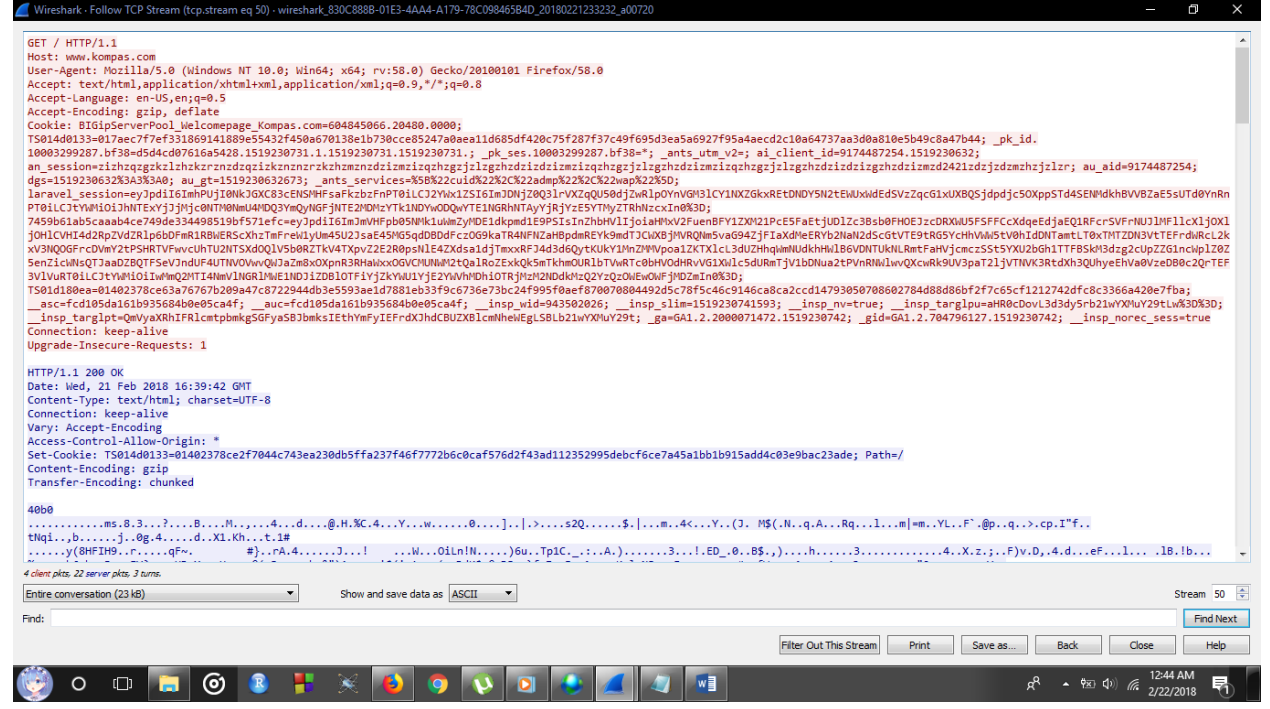

Pada menu tersebut data TCP Stream yang tak bisa terbaca, akan terbaca di menu TCP http seperti gambar berikut ini:

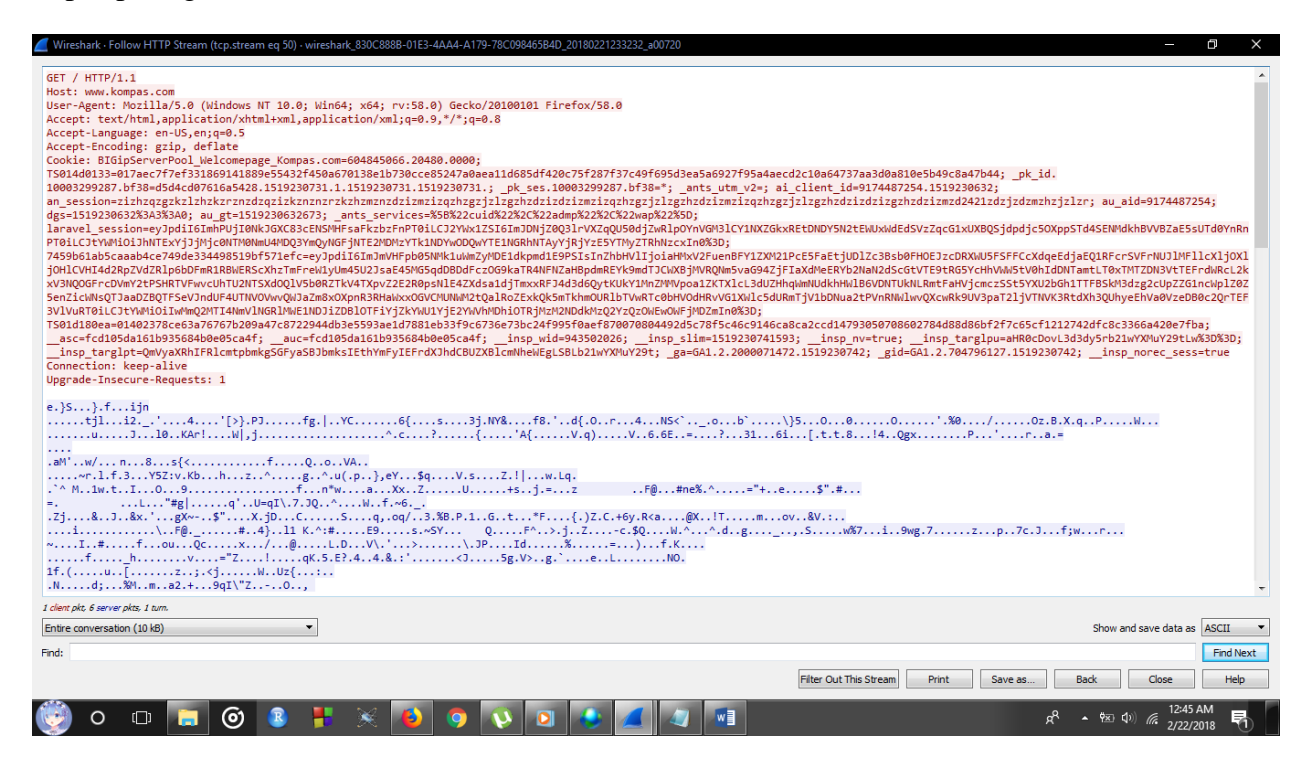

#### 3) Flow Graph dengan menggunakan Wireshark

| Time           | 74.125.24.9 | 91 192.16                                              | 8.100.4                                  | 5.60.37 54.230              | LiteonTe                           | _89:c7:27                 | Comment                                               |
|----------------|-------------|--------------------------------------------------------|------------------------------------------|-----------------------------|------------------------------------|---------------------------|-------------------------------------------------------|
| 000000         | 443 -       | → 50497 [ACK] Seq=1 Ack=1 Win=238 L.                   | 1<br>1<br>1 50497                        |                             |                                    |                           | TCD: 443                                              |
| 020745         | 113         | 499(7)                                                 | Application Data                         | 40                          |                                    |                           | TI Sv1 2: Application Data                            |
| 063679         |             | 49967                                                  | 443 → 49862 [ACK] Seq=1 Ack=54 Win=34 L. | 442                         |                                    |                           | TCP: 443 49852 [ACK] Sen=1 Ark=54 Win=34              |
| 316436         |             | 49867                                                  | Application Data                         | 443                         |                                    |                           | TISv1.2: Application Data                             |
| 366877         |             | 49002                                                  | 49862 → 443 [ACK] Seq=54 Ack=33 Win=254  | 443                         |                                    |                           | TCP: 49867                                            |
| 37547          |             | 5002                                                   | TCP segment of a                         | reassembled PDU]            | - 442                              |                           | TCP: [TCP segment of a reassembled PD11]              |
| 64709          |             | 50492                                                  | 443 → 50492 [ACK] Seq=1 Ack=             | 2 Win=127 Len=0 SLE=1 SRE=2 | 443                                |                           | TCP: 443 $\rightarrow$ 50492 [ACK] Sec=1 Ark=2 Win=12 |
| 24892          |             | 50152                                                  |                                          |                             | 10                                 | Who has 192.168.100.1? T  | ARP: Who has 192 168 100 12 Tell 192 168 100 4        |
| 48477          |             |                                                        |                                          |                             |                                    | 192.168.100.1 is at 2ct   | ARP: 192.168.100.1 is at 2c:55:d3:2e:1f:4a            |
| 85971          | 443         | Application Data                                       | 50497                                    |                             |                                    |                           | TLSv1.2: Application Data                             |
| 86125          | 443         | Application Data                                       | 50497                                    |                             |                                    |                           | TLSv1.2: Application Data                             |
| 86377          | 443         | Application Data                                       | 50497                                    |                             |                                    |                           | TLSv1.2: Application Data                             |
| 90875          | 443         | Application Data                                       | 50497                                    |                             |                                    |                           | TLSv1.2: Application Data                             |
| 91009          | 443         | Application Data                                       | 50497                                    |                             |                                    |                           | TLSv1.2: Application Data                             |
| 49451          |             | 50490                                                  |                                          |                             | [TCP segment of a reassembled PDU] |                           | TCP: [TCP segment of a reassembled PDU]               |
| 49551          |             | 50493                                                  |                                          |                             | [TCP segment of a reassembled PDU] |                           | TCP: [TCP segment of a reassembled PDU]               |
| 49581          |             | 50491                                                  |                                          |                             | [TCP segment of a reassembled PDU] |                           | TCP: [TCP segment of a reassembled PDU]               |
| 80555          |             | 50510                                                  |                                          |                             | Continu                            | ation Data                | SSL: Continuation Data                                |
| 35650          |             | 50509                                                  |                                          |                             |                                    | 50509 → 80 [ACK] Seq=1 Ac | TCP: 50509 → 80 [ACK] Seq=1 Ack=1 Win=259             |
| 51197          | 443 TCP     | Retransmission] 50497 → 443 [PSH, AC                   | 50497                                    |                             |                                    |                           | TCP: [TCP Retransmission] 50497 → 443 [PSH,           |
| 79456          | 443 -       | + 50497 [ACK] Seq=1 Ack=996 Win=250.                   | 50497                                    |                             |                                    |                           | TCP: 443 → 50497 [ACK] Seq=1 Ack=996 Win=             |
| 79463          | 443 -       | + 50497 [ACK] Seq=1 Ack=1742 Win=25.                   | 50497                                    |                             |                                    |                           | TCP: 443 → 50497 [ACK] Seq=1 Ack=1742 Win             |
| 79464          | 443 443 -   | <ul> <li>50497 [ACK] Seq=1 Ack=1947 Win=26.</li> </ul> | 50497                                    |                             |                                    |                           | TCP: 443 → 50497 [ACK] Seq=1 Ack=1947 Win             |
| 79464          | 443 443 -   | + 50497 [ACK] Seq=1 Ack=2620 Win=26.                   | 50497                                    |                             |                                    |                           | TCP: 443 → 50497 [ACK] Seq=1 Ack=2620 Win:            |
| 79465          | 443         | Application Data                                       | 50497                                    |                             |                                    |                           | TLSv1.2: Application Data                             |
| 79466          | 443         | Application Data, Application Data                     | 50497                                    |                             |                                    |                           | TLSv1.2: Application Data, Application Data           |
| 79467          |             | Application Data                                       | 59497                                    | 1                           | 1                                  |                           | TLSv1.2: Application Data                             |
|                |             |                                                        |                                          |                             |                                    |                           |                                                       |
| dan 170 725 in |             |                                                        |                                          |                             |                                    |                           |                                                       |
|                |             |                                                        |                                          |                             |                                    |                           | Add                                                   |
| All packets    | •           |                                                        |                                          | How type: All Hows          |                                    |                           | Addresses: Any                                        |
|                |             |                                                        |                                          |                             |                                    |                           | Res                                                   |
|                |             |                                                        |                                          |                             |                                    |                           |                                                       |
|                |             |                                                        |                                          |                             |                                    |                           | Save As Close He                                      |

1. Komputer mengirim informasi address ke router.

2. Router menerima informasi, dan akan menyampaikan data ke ISP terdekat.

3. ISP akan menanggapi permintaan user tersebut, apakah address yang dituju itu tersedia atau tidak.

4. Apabila address tesedia, maka ISP akan mengarahkan informasi tersebut ke ISP pusat.

5. ISP pusat akan menanggapi permintaan tersebut, dan informasi tanggapan akan dikirim kembali ke user.

6. Ketika informasi tersebut tidak valid atau address tersebut tidak ditemukan, maka user diharuskan mengirim ulang informasi yang valid. Dimana data tersebut akan kembali diperiksa oleh isp terdekat.

7. Jika informasi tersebut valid, isp akan kembali mengirimkan tanggapan dan mengarahkannya ke isp pusat.

8. Jika ISP pusat menganggap informasi tersebut benar, maka akan diarahkan ke server perusahaan yang memberi ISP bandwidth. Yang mana akan di arahkan ke link server cloud berikutnya.

9. Disini situs yang diakses adalah <u>www.kompas.com</u>.

10. Seperti pada isp tadi, server pun akan mengirimkan informasi kepada user apakah address yang dituju tersebut benar atau tidak.

## 4) Perbandingan Visual Route dengan Wireshark

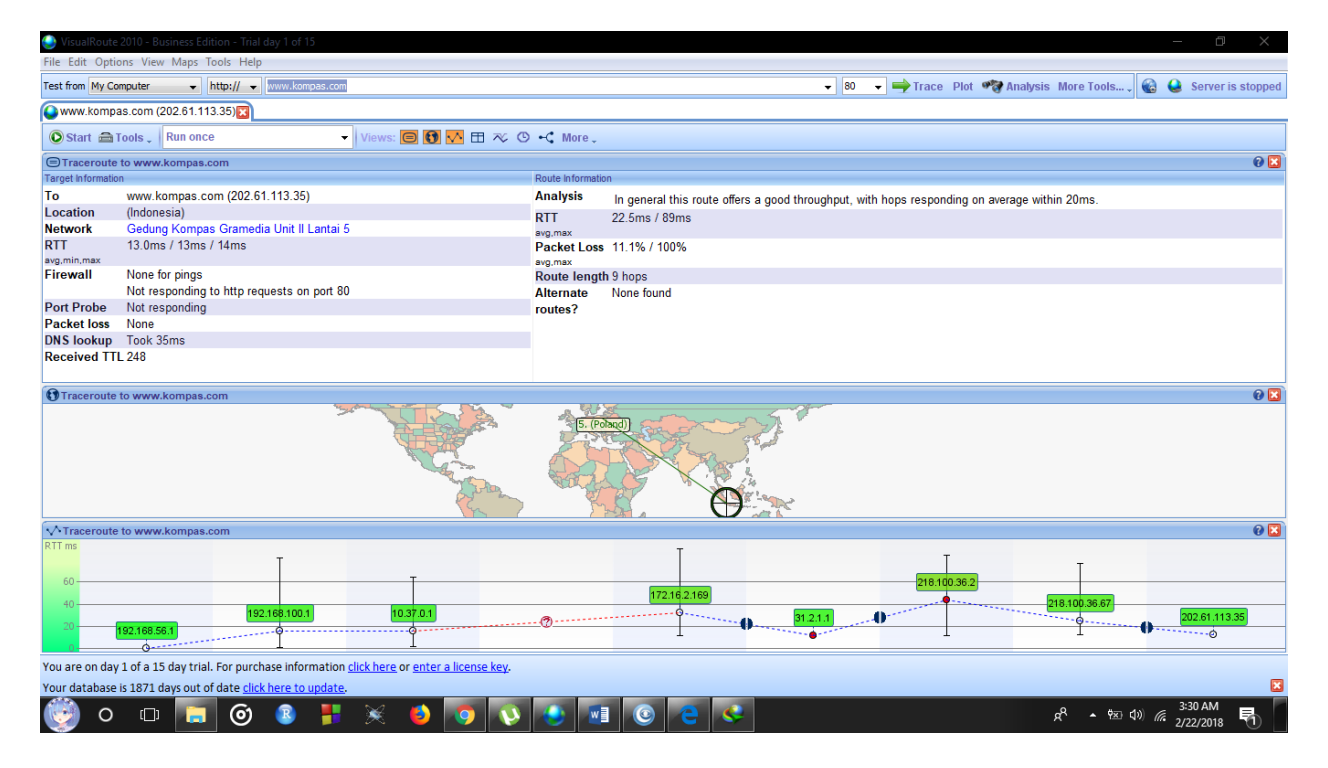

Gambar diatas merupakan hasil dengan menggunakan Visual Route. Aplikasi ini memiliki tampilan yang lebih sederhana disbanding Wireshark, sehingga sangat mudah untuk digunakan. Dari tes menggunakan <u>www.kompas.com</u>, terlihat jika memiliki 9 hops dan juga ditampilkan dengan grafik agar mudah dipahami.

Visualisai penggunaan Source to Destination disini sangat jelas, yaitu dari IP 192.168.56.1 sampai 202.61.113.35 . Rata-rata kecepatan akses-nya dalah 13 ms. Dan juga, web <u>www.kompas.com</u> berlokasi di Indonesia.